# Contents of the box

# **Box Contents**

Manual

2 AA Batteries

FCC Statement

# Icons used in this manual:

Important info

Safety

í

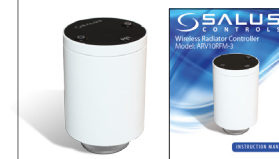

ARV10RFM-3

Adapter

Contents: Box Contents Introduction Product Compliance and Safety Information Installation User Interface Status/LED indication Installers notes Warrantv

### For the latest PFD Instruction Manual, go to www.salus-controls.com

# Product Compliance & Safety Information

### INTRODUCTION

The ARV10RFM-3 is a battery-powered, mini-size thermostatic radiator valve (TRV) controller using ZigBee wireless communication. Simply replace the existing, passive head on the standard radiator valve with the ARV10RFM-3 (referred to from now on as the unit). Use the unit with the AS20RF series of wireless thermostats and a Universal Gateway.

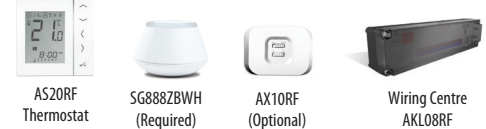

(Required)

Safety Information Use in accordance with the regulations. The unit is to be used for the control of room temperature inside the house.

# 

This accessory must be fitted by a competent person, and installation must comply with the quidance, standards and regulations applicable to the country or state where the product is installed. Failure to comply with the relevant standards could lead to prosecution.

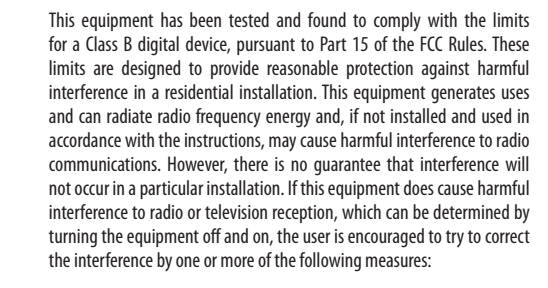

- Reorient or relocate the receiving antenna.
- Increase the separation between the equipment and receiver.
- Connect the equipment into an outlet on a circuit different from that to which the receiver is connected.
- · Consult the dealer or an experienced radio/TV technician for help.

Changes or modifications not expressly approved by the party responsible for compliance could void the user's authority to operate the equipment.

This device complies with part 15 of the FCC Rules. Operation is subject to the following two conditions: (1) This device may not cause harmful interference, and (2) this device must accept any interference received. including interference that may cause undesired operation.

This device complies with Industry Canada's licence-exempt RSSs. Operation is subject to the following two conditions: (1) This device may not cause interference: and (2) This device must accept any interference, including interference that may cause undesired operation of the device.

Le présent appareil est conforme aux CNR d'Industrie Canada applicables aux appareils radio exempts de licence. L'exploitation est autorisée aux deux conditions suivantes : (1) l'appareil ne doit pas produire de brouillage, et (2) l'utilisateur de l'appareil doit accepter tout brouillage radioélectrique subi, même si le brouillage est susceptible d'en compromettre le fonctionnement.

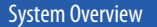

To achieve the best control from the unit and thermostat, we recommend they are used with the SALUS system receiver configured to RX1. The system receiver will turn the boiler on or off when requested by the thermostat. See your boiler receiver manual for more information about the RX1 configuration

The unit is modulating, which means it opens or closes partially or 100% The unit is modulating, which means it opens of close portant, and depending on the relationship between the actual room temperature by the AS20RF and the required room temperature measured by the AS20RF

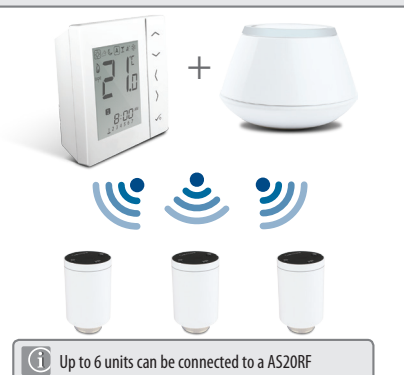

# Checking the compatibility of your heating system

The SALUS ARV10RFM-3 is compatible with the majority of thermostatic radiator valves. Before fitting. please check your valve is suitable for use with the SALUS TRV.

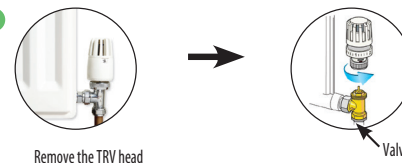

Note: If all the measurements are as stated on this page then the TRV will fit directly to your valve. Also if your valve is not suitable please consider changing your existing valves. contact your installer.

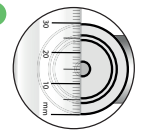

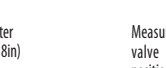

Measure the pin length of the valve when it is in the open position. (must measure between 13-16mm or 0 51-0 62in)

# Checking the compatibility of your heating system

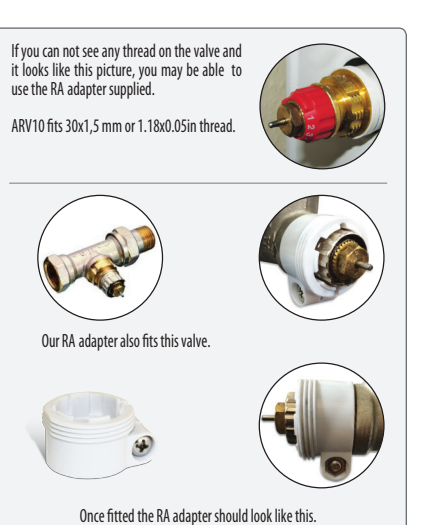

# **ARV10RFM-3 Installation**

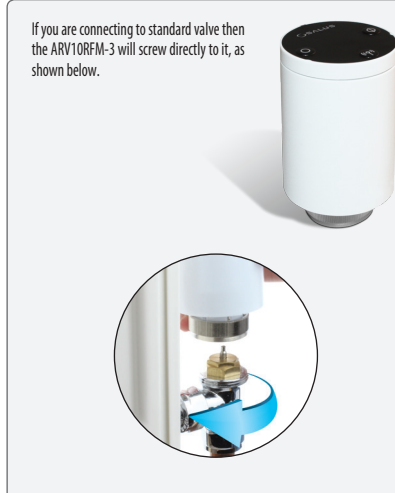

# Installing the Unit

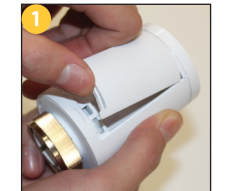

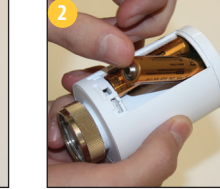

Remove the battery door on the side of the unit.

Insert the batteries, ensuring correct orientation.

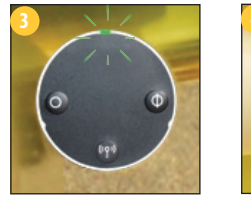

The LED on the unit flashes green then flashes red before changing to solid red. When it is solid red, place the unit over the radiator valve using the mounting ring if needed:

Screw the units nut (finger tight) to the radiator valve and check that the I FD is solid red

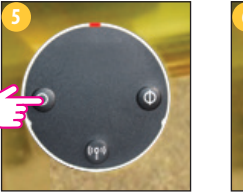

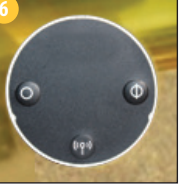

Press any button on the unit to adapt it to the radiator valve. Once all adaptation noise and LED activity has stopped, the unit is ready to pair with vour wireless thermostat.

The unit is now ready for pairing to the SALUS thermostat. You may now start the pairing process.

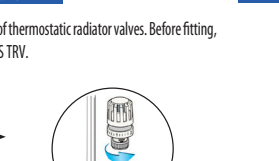

Measure the thread diameter (must measure 30mm or 1,18in)

# Preparing to Pair the Unit

Press and hold the button on the Universal Gatewav for five seconds. This puts the Universal Gateway in pairing mode. See your Universal Gateway manual for more information.

Ensure the wireless thermostat is powered up and ready for pairing. See your thermostat manual for more information.

If you are using the optional AX10RF wireless boiler receiver configured for remote boiler switching, ensure this has been powered up and the red LED has gone from flashing to steady. See your boiler receiver manual for more information.

# Pairing the Unit

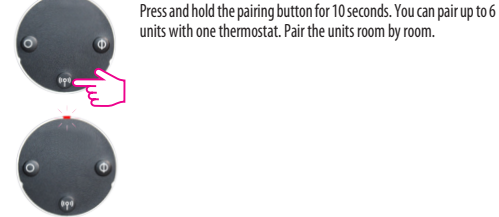

You have paired the unit to the thermostat when the unit LED goes off. Once paired, the unit operates in automatic mode and receives room temperatures from the thermostat.

0

### Leaving the Network

Once paired to a thermostat, press and hold the pairing button on the unit for 10 seconds.

The red LED come on together for one second.

Note: After you have deleted the unit from the wireless network, you must reinstall it.

# Using the Unit

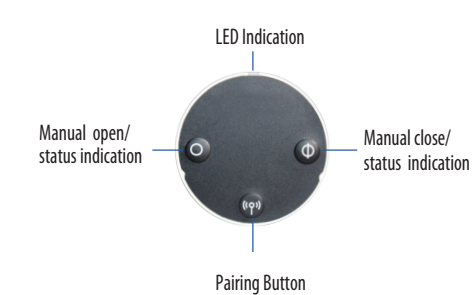

# Using the Unit

1.0

### **Auto Lock Function**

Auto lock function is disabled until you have gone through the pairing process. After pairing, the TRV will auto lock after 5 minute if no buttons have been pressed.

To unlock the buttons, press the pairing and close buttons together for 3 seconds.

**Opening the Valve Manually** 

Press the open button for 3 seconds. The LED flashes green once and the valve opens.

### Closing the Valve Manually

Press the close button for 3 seconds. The LED flashes red once and the valve closes.

### Entering Fail Safe Mode

Unlocking the Buttons

In fail safe mode, the unit opens the valve 25% for water flow to maintain room temperature.

To enter fail safe mode, press and hold the open and close buttons together for 3 seconds.

- To exit fail safe mode, press the: Pairing button to put the unit in automatic mode
- Open button for 3 seconds to open the valve
- Close button for 3 seconds to close the valve

### Restoring Factory Default Settings

Press the pairing, open, and close buttons together for 10 seconds.

### Protecting against Frost

When you have manually closed the valve, the unit automatically enables frost protection. Frost protection starts only when the temperature in the room drops below the frost temperature setpoint. The unit does all this automatically when connected to a thermostat and you don't have to do anything.

# Using the Unit

### **Detecting Open Windows**

The unit checks the rate of temperature drop in the room in which it is located. If the drop is rapid, it assumes a window in the room has been opened. This only works if the unit is paired to the thermostat and is in automatic mode and the battery in the unit is not low. The unit does all this automatically when connected to a thermostat and you don't have to do anything. It works between 0 and 40°C or 32-104°F.

#### Protecting against Lime Scale

Do not leave a valve open for a long time because this could cause a build up of lime scale. The unit has a lime-scale protection feature to prevent against this. The valve motor automatically starts once a week if no valve movement has been detected within a 14-day period. Lime-scale protection will continue to operate in automatic, manual open, and manual close modes and you don't have to do anything.

### Auto Adaptation

Once the batteries are inserted into the unit, the red light will appear. If no keys are pressed it will auto adapt to the valve.

# **Button Usage**

| Press the                                                 |
|-----------------------------------------------------------|
| Pairing button for 10 seconds (when unit already in netwo |
| Pairing button for 10 seconds                             |
| Short press Pairing button                                |
| Open button for 3 seconds                                 |
| Close button for 3 seconds                                |
| Open, pairing, and close buttons together for 3 seconds   |
| Pairing and close buttons together for 3 seconds          |
|                                                           |

| ED. | 1.12.22     |  |
|-----|-------------|--|
| FD. | Indications |  |
|     |             |  |

| When                                                                 |                                | The LEDs                                                                                                    | Valve             |
|----------------------------------------------------------------------|--------------------------------|----------------------------------------------------------------------------------------------------|-------------------|
| Power switched<br>on or after reset                                  | Software Version<br>indication | A sequence of red and green LEDs flashing<br>displayed indicates the software version                                                                         |                   |
| Unit adapting<br>to valve                                            |                                | Red flashes then goes steady. Green flashes (or red<br>flasheson failure to adapt). Green steady.<br>Green and red flash (or red flashes on failure to adapt) |                   |
| Unit has not<br>joined network<br>or has not paired<br>to thermostat | Auto mode                      | Green and red flash alternately after short press on<br>open or close button                                                                                  | 25% open          |
|                                                                      | Manual open                    | Green flashes twice after short press on open or<br>close button                                                                                              | 100% open         |
|                                                                      | Manual close                   | Red flashes twice after short press on open or<br>close button                                                                                                | 0% open           |
| Unit paired to<br>thermostat and<br>in auto mode                     |                                | No LED                                                                                                    |                   |
| Leaving network                                                      |                                | Red and green on together for one second                                                                                                    |                   |
| ldentifying the<br>network                                           |                                | Green flashes for up to 10 minutes                                                                                                    |                   |
| Wireless<br>link to<br>thermostat<br>lost                            | Auto mode                      | Green and red flash alternately after short press on open or close button                                                                                     |                   |
|                                                                      | Manual open                    | Green flashes twice after short press on open or<br>close button                                                                                              | 100% open         |
|                                                                      | Manual close                   | Red flashes twice after short press on open or<br>close button                                                                                                | 0% open           |
| Normal<br>operation                                                  | Auto mode                      | Green flashes once after short press on open or<br>close button                                                                                               | 1 to<br>100% open |
|                                                                      | Auto mode                      | Red flashes once after short press on open or<br>close button                                                                                                 | 0% open           |
|                                                                      | Manual open                    | Green flashes twice after short press on open or<br>close button                                                                                              | 100% open         |
|                                                                      | Manual close                   | Red flashes twice after short press on open or<br>close button                                                                                                | 0% open           |
|                                                                      | Window open<br>mode active     | Green and red flash twice every 10 seconds                                                                                                    | 100% open         |
| Battery low                                                          |                                | Red flashes three times every 10 seconds<br>(less if the battery is low)                                                                                      | 25% open          |
| Error installing                                                     |                                | Green and red flash alternately                                                                                                    |                   |

# Manual Override

Press for 3 seconds

to manually close

To remove the unit from auto mode, follow the steps below. If the buttons are locked, unlock them by pressing the pairing and close buttons together for 3 seconds.

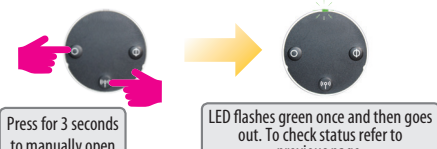

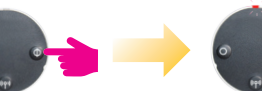

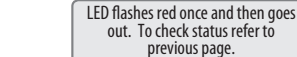

Short press to return to Auto mode. Red LED will flash once to confirm that the unit is in AUTO.

**Technical Detail** 

| Model                 | ARV10RFM-3                                                                                              |
|-----------------------|----------------------------------------------------------------------------------------------------|
| Туре                  | Hydraulic Radiator Valve<br>DC Motor<br>M30 x 1.5                                                       |
| Input                 | Three push buttons:<br>• Manual open/status indication<br>• Manual close/status indication<br>• Pairing |
| LED Indicator         | Bi-Colour, Red/Green                                                                                    |
| Valve Adaptation      | Automatic                                                                                               |
| Power Source          | 2x AA Batteries                                                                                         |
| Battery Life          | 14 Months (low battery indication)                                                                      |
| Control Method        | Modulating                                                                                              |
| Communication         | 2.4GHz ZigBee wireless                                                                                  |
| Operating Temperature | 0 to 45°C or 32 to 113°F                                                                                |
| Storage Temperature   | -20 to 60°C or -4 to 140°F                                                                              |
| Operating Humidity    | 5 to 95%RH                                                                                              |
| Protection            | IP30                                                                                                    |
| Size (mm or in)       | H 88.6mm, W 51mm or H 3.48in , W 2in                                                                    |

# Warranty

SALUS North America warrants that this product will be free from any defect in materials or workmanship, and shall perform in accordance with its specification, for a period of five years from the date of installation. SALUS North America sole liability for breach of this warranty will be (at its option) to repair or replace the defective product.

| Customer Name:       |
|----------------------|
| Customer Address:    |
| Post Code:           |
| Tel No:              |
| Email:               |
|                      |
| Engineers Company:   |
| Tel No:              |
| Email:               |
| Instalation Date:    |
| Engineers Name:      |
| Engineers Signature: |

moo.ensules.www оз об терпем потзритали чич точ

lssue Date: Oct 2016

design and materials of products listed in this brochure without prior notice. Anition in the second of continuous product development, SALUS Controls plc reserves the right to change specification, quore si slortno compare of the Computing Group

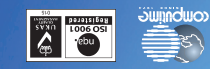

# mod.ensules.www

mop.ensules@seles :4 1:+1-650-360-1725 £90₽6 ¥ጋ **SULUS North America** 

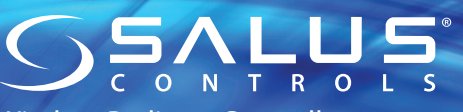

Wireless Radiator Controller Model: ARV10RFM-3

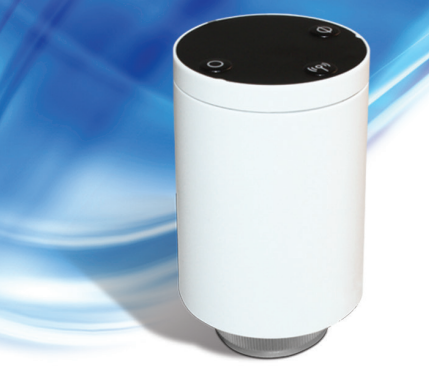

INSTRUCTION MANUAL

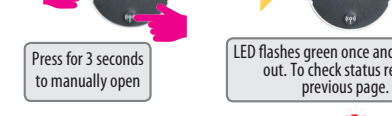